# Как скачать, установить и зарегистрироваться в Zoom.

### На компьютер

Заходим на сайт Zoom, нажимаем на кнопку «Зарегистрируйтесь бесплатно» или «Бесплатная регистрация».

|                   | UEHИЯ <del>v</del>      | ВОЙТИ В КОНФЕРЕНЦИЮ ОРГАНИЗОВАТЬ КО      | ЭНФЕРЕНЦИЮ 👻 ВОЙТИ В СИСТЕМУ ЗАРЕГИСТ            | РИРУЙТЕСЬ БЕСПЛАТНО                      |
|-------------------|-------------------------|------------------------------------------|--------------------------------------------------|------------------------------------------|
|                   | Мы разработали ре       | сурсы, чтобы помочь вам в это сложное вр | ремя. Нажмите здесь, чтобы узнать больше.        |                                          |
| Zoom: <b>ли</b>   | дер в сфер              | ре конференц-                            | Figure 1.: Magic Quadrant for Moveting Solutions | `                                        |
| ешений            | і согласно              | отчетам Gartner                          | CHALLENGERS                                      | LEADERS                                  |
| ∕lagic Qu         | iadrant, 201            | .9 г.                                    | Copy of<br>Addreg                                | ● Marsault ● Cros<br>● Storm             |
| Введите ваш рабоч | чий адрес электронной п | Бесплатная регистрация                   | Harwing<br>Englocate Systems (Vice)<br>Trackard  | Poip<br>Blueleans<br>Stort of<br>Ufisize |

Вводим адрес электронной почты, нажимаем «Регистрация». Можно авторизоваться через почту Google или аккаунт на Facebook.

|                           | @gmail.com                                                                                                    |
|---------------------------|----------------------------------------------------------------------------------------------------|
| веди <sup>.</sup><br>hypn | те проверочный код<br>nr                                                                                                    |
|                           |                                                                                                    |
| Damos                     | Регистрация                                                                                                    |
| Регис                     | Регистрация<br>трируясь, я принимаю Политику конфиденциальности<br>Условия предоставления услуг.                                  |
| Регис                     | Регистрация<br>трируясь, я принимаю Политику конфиденциальности<br>Условия предоставления услуг.<br>ИЛИ                           |
| Регис                     | Регистрация<br>трируясь, я принимаю Политику конфиденциальности<br>Условия предоставления услуг.<br>или<br>Войти с помощью Google |

Уже есть учетная запись? Войти в систему.

На почту придет письмо с ссылкой на подтверждение аккаунта. Кликаем по ней, чтобы подтвердить регистрацию.

| Мы отправили электронное письмо по адресу                                                   |
|---------------------------------------------------------------------------------------------|
| @gmail.com.                                                                                 |
| Нажмите по ссылке подтверждения в электронном письме,                                       |
| чтобы приступить к использованию Zoom.                                                      |
| Если вы не получили электронное уведомление,<br>Отправить уведомление еще раз               |
| Поздравляем с регистрацией Zoom!                                                            |
| Чтобы активировать вашу учетную запись, нажмите кнопку ниже для подтверждения вашег         |
| о адреса электронной почты:                                                                 |
| Активировать учетную запись<br>Нажав эту кнопку, вы подтверждаете, что вам не менее 16 лет. |

Затем нас просят ввести имя, фамилию и придумать пароль. Заполняем, жмем «Продолжить».

| Добро г                             | южаловать в Zoom                                                                |
|-------------------------------------|---------------------------------------------------------------------------------|
| Здравствуйте<br>Введите имя и созд  | @gmail.com Ваша учетная запись успешно создана.<br>айте пароль для продолжения. |
| Anastasiya                          |                                                                                 |
| Фамилия                             |                                                                                 |
| •••••                               |                                                                                 |
| Пароль должен:                      |                                                                                 |
| • Состоять как мин                  | нимум из 8 символов                                                             |
| • Содержать как м                   | инимум 1 букву (а, b, с)                                                        |
| • Содержать как м                   | инимум 1 цифру (1, 2, 3)                                                        |
| <ul> <li>Включать строчн</li> </ul> | ые и прописные (заглавные) буквы                                                |

Далее появляется предложение начать тестовую конференцию, для этого жмем по ссылке или на кнопку «Начать конференцию сейчас». Этот шаг можно тоже пропустить – жмем «Перейти к моей учетной записи».

| Начните вашу <sup>-</sup><br>конференцию.                     | гестовую                                  |
|---------------------------------------------------------------|-------------------------------------------|
| Отлично! Теперь пора начать конфере                           | ацию.                                     |
| Ваш url персональной конф<br>https://us04web.zoom.us<br>ektM0 | эеренции:<br>QTNJMUxNSXhIN3RRazZDelRjUT09 |
| Начать конференцию сейчас                                     | Перейти к моей учетной записи             |
| -                                                             | 💿 Помощь                                  |

Сервисом можно пользоваться на сайте Zoom, но лучше скачать версию для ПК – так вы не пропустите входящие сообщения в чате и вызов на конференцию. Да и вообще так удобнее.

Нужно перейти в центр загрузок, скачать и установить на компьютер клиент Zoom для конференций. После установки запускаем на компьютере и заходим под своим логином/паролем.

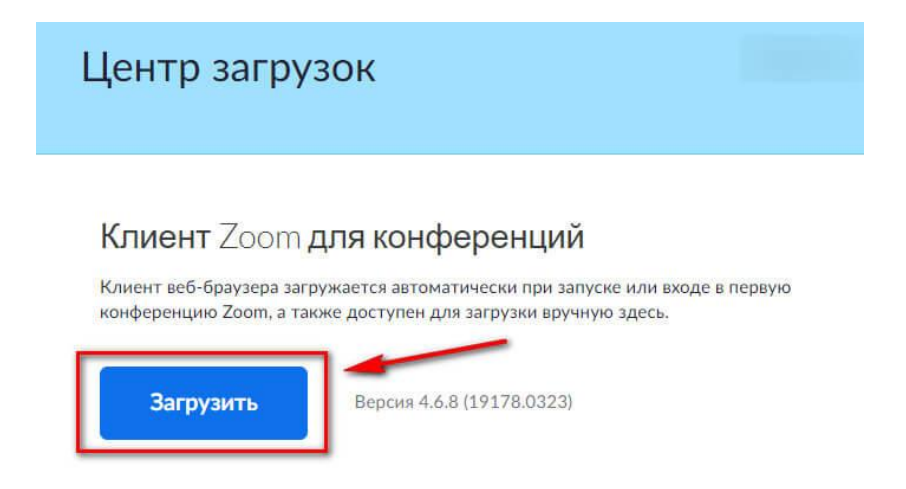

Как настроить для работы

Если вы планируете использовать Zoom ежедневно – настройте автоматический запуск программы при загрузке Windows. Для этого нужно нажать на значок шестеренки и перейти в настройки.

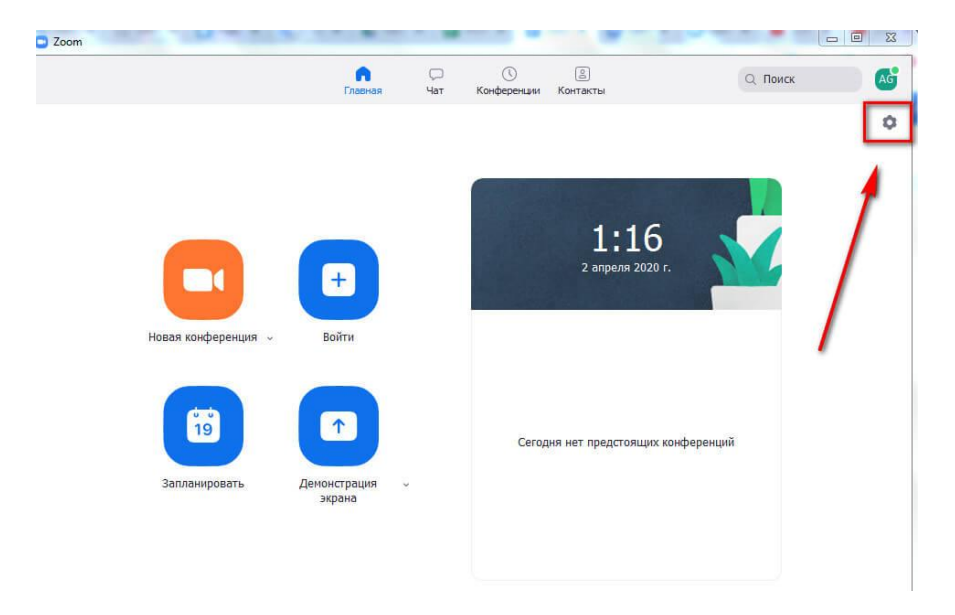

Далее в разделе «Общие» нужно поставить галочку возле пункта «Запускать Zoom при загрузке Windows».

| Оощие                   | 🗹 Запускать Zoom при загрузке Windows                                               |
|-------------------------|-------------------------------------------------------------------------------------|
| Видео                   | 🗌 Бесшумно запускать Zoom при загрузке Windows                                      |
| Звук                    | 🕗 При закрытии окно сворачивается в область уведомлений вместо панели задач         |
| Лемонстрация экрана     | Использовать два монитора                                                           |
|                         | Автоматически входить в полноэкранный режим при запуске или входе в конференцию     |
| чат                     | Попросить меня выполнить подтверждение перед тем как я покину конференцию           |
| Виртуальный фон         | Показывать мое время соединения                                                     |
| Запись                  | Напомнить мне 5 о предстоящей конференции через минут                               |
| Профиль                 | Остановить передачу моих видеоданных и звука, когда экран отключен или запущена экр |
| Статистика              | Цвет кожи реакции                                                                   |
| Clarinciana             |                                                                                     |
| Осчетания клавиш        |                                                                                     |
| Специальные возможности |                                                                                     |
|                         |                                                                                     |
|                         |                                                                                     |
|                         |                                                                                     |
|                         |                                                                                     |

Нужно сразу отрегулировать видео и звук. Заходим в соответствующие разделы.

#### Видео.

Здесь самое главное настроить следующие параметры:

- камера встроенная в ноутбук или внешняя веб-камера.
- режим HD лучше поставить галочку для более высокого качества.
- функция «Подправить мой внешний вид» незначительно сглаживает видео.

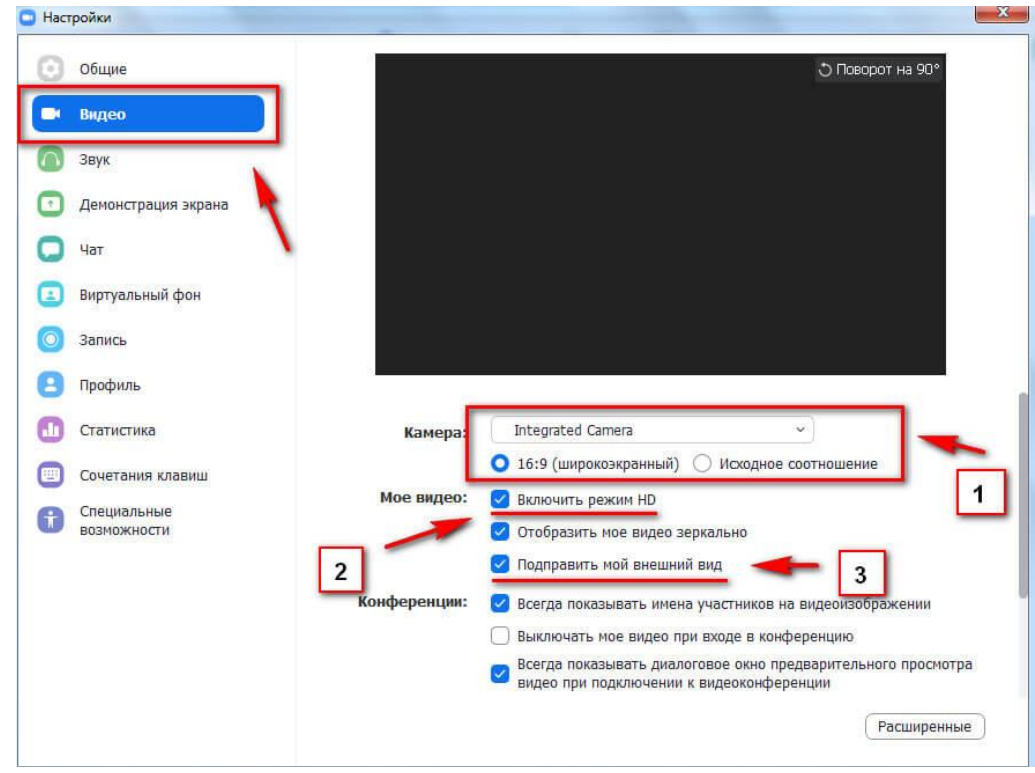

Остальные галочки можно оставить по умолчанию.

#### Звук.

Нужно проверить подключение и настройки динамиков и микрофона. Можно настроить свою громкость для программы или оставить галочку напротив пункта «Автоматически регулировать громкость».

| Наст   | ройки                      |                                                                          |
|--------|----------------------------|--------------------------------------------------------------------------|
| 0      | Общие                      |                                                                          |
| 0      | Видео                      | <b>Динамик</b> Проверить Громкоговоритель и наушники ( >                 |
| $\cap$ | Звук                       | Выходной уровень:                                                        |
| 0      | Демонстрация экрана        | Громкость: •                                                             |
| 0      | Чат                        |                                                                          |
|        | Виртуальный фон            | Микрофон Проверить Микрофон (Realtek High Definitio >                    |
| 0      | Запись                     | Входной уровень:                                                         |
| 8      | Профиль                    | Громкость: 🛋 ———— 🗣 🐠                                                    |
| ٠      | Статистика                 | Автоматически регулировать гром                                          |
|        | Сочетания клавиш           | О Использовать отдельное звуковое устройство для одновременного воспроиз |
| Ĵ      | Специальные<br>возможности | Автоматически входить в аудиоконференцию с компьютера при входе в кон    |
|        |                            | Отключить звук моего микрофона при подключении к конференции             |
|        |                            | 🗹 Нажмите и удерживайте клавишу ПРОБЕЛ, чтобы временно включить свой з   |
|        |                            | Синхронизировать кнопки гарнитуры                                        |
|        |                            |                                                                          |
|        |                            | Расширенные                                                              |

# На телефон

Необходимо скачать Zoom из магазина приложений Google Play.

Открываем приложение, жмем «Регистрация» или «Войти в систему», где вводим свой логин/пароль, «Войти в конференцию», где вводим Идентификатор конференции и код доступа.

| Начать конференцию<br>Запускайте и входе в видеоконференции на ходу |
|---------------------------------------------------------------------|
|                                                                     |
| Войти в конференцию                                                 |
| Регистрация Войти в систему                                         |

### Как пользоваться Zoom-видеоконференция.

- 1. Учитель заранее сообщит вам Идентификатор конференции XXX XXX XXXX и код доступа к ней. Запустите приложение и в соответствующие поля введите Идентификатор и код доступа.
- 2. Когда вы войдете, то перед вами раскроется рабочая панель сервиса ZOOM. Вы увидите всех, кто на данный момент находится на уроке. Внизу экрана находится панель управления.
- 3. Используйте наушники или гарнитуру с микрофоном для подавления шума.
- 4. "Выключить звук". С помощью этой кнопки вы можете включать и выключать свой микрофон. По негласному правилу, если кто-то говорит в эфире, остальные участники выключают микрофон. Это связано с тем, что даже если вы молчите, то клики мышкой, любые шумы в вашем помещении и т.д. слышны всем участникам. Чем больше участников, тем больше может быть фоновый шум. Ваш микрофон имеет право включать и выключать учитель. Рядом с этой кнопкой находится галочка, направленная вверх. При ее нажатии выпадает меню, где вы можете настроить ваш микрофон

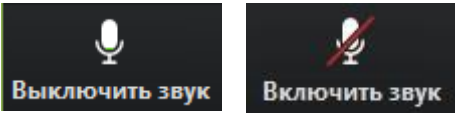

5. "Остановить видео". Кнопка аналогичная предыдущей. С ее помощью можно включать и выключать свою камеру. Но есть отличие. Учитель может выключить вашу камеру, но не может ее включить. Когда он решит подключить вас вновь к разговору, и включит вашу камеру, к вам придет запрос для разрешения.

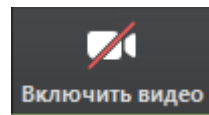

- 6. "Демонстрация экрана". Это по сути дела доска учителя. Этой функцией пользуется только учитель. Пожалуйста, не включайте эту функцию, иначе все увидят экран вашего телефона, планшета.
- 7. "Чат". Эта кнопка позволяет открыть окно чата и писать там во время сеанса. Учитель может писать вам в чате вопросы, а вы отвечать.
- 8. "Завершить урок". С помощью этой кнопки вы можете покинуть урок.
- 9. "Поднять руку". Для того, чтобы "Поднять руку" и обратить на себя внимание вам нужно:

включить "Чат", как было описано в пункте 4. У вас справа сбоку появится поле с чатом. В самом низу вы можете увидеть две кнопки "Выключить мой звук" и "Поднять руку". Если вам нужно выключить ваш звук, чтобы не мешать остальным пока вы не участвуете в живой дискуссии, сделайте это здесь. Если вы хотите обратить на себя внимание нажмите на "Поднять руку". Как только вы это сделаете у учителя на панели "Участники" напротив вашего имени и аватарки появится ладошка. И как только он сможет дать вам слово, он выведет ваше изображение на экран.